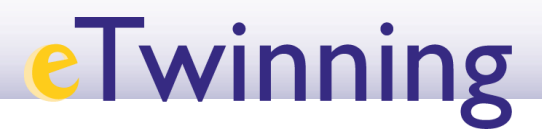

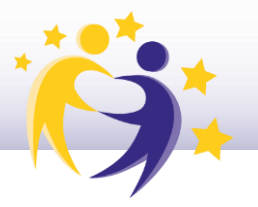

## Cómo cambiar el perfil/función de un

## alumno

\*<u>Nota</u>:

- Cada docente gestiona los perfiles de su alumnado.
- El alumno puede tener perfil de
  - Estudiante
  - Estudiante administrador

 Selecciona al alumno al que vas a cambiar el perfil. P.ej. María Díaz. Haz clic en el menú desplegable de la esquina superior derecha. Selecciona Editar acceso/Edit access.

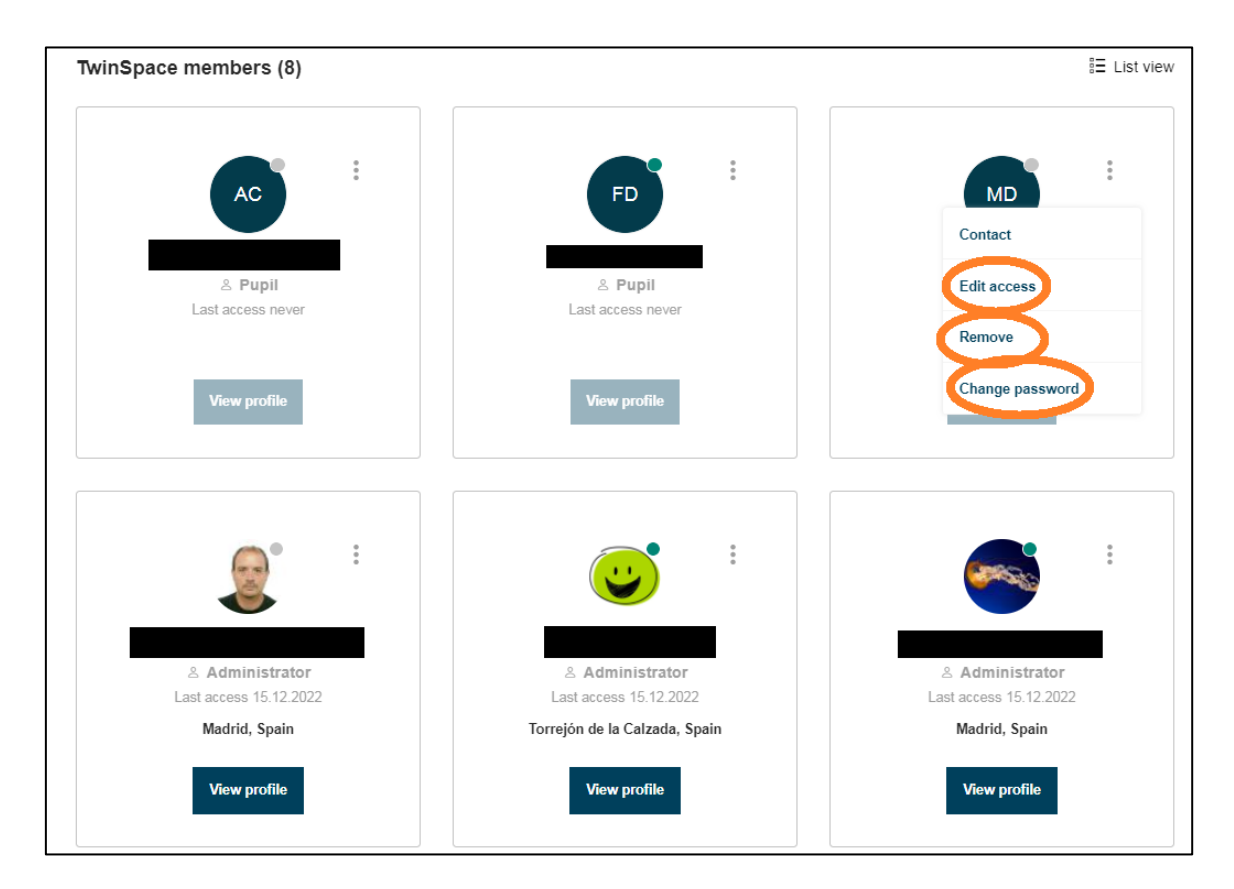

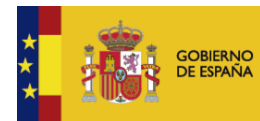

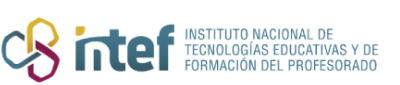

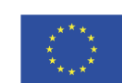

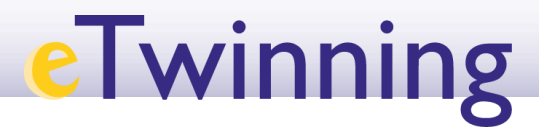

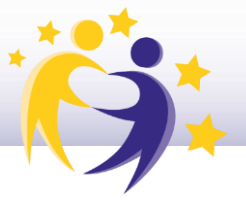

**2)** Haz el cambio que desees.

| Angel CanoRobles    | Save changes | Cancel |
|---------------------|--------------|--------|
|                     |              |        |
| Edit access         |              |        |
|                     |              |        |
| Roles               |              |        |
| Pupil               |              |        |
| Administrator       |              |        |
| Pupil Administrator |              |        |
| Teacher             |              |        |
|                     |              |        |
|                     |              |        |

Fuente de las imágenes: Elaboración propia

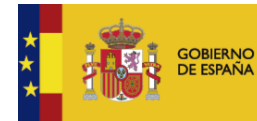

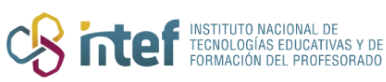

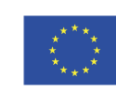